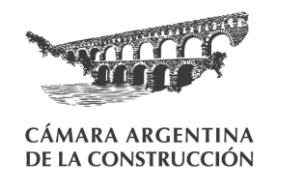

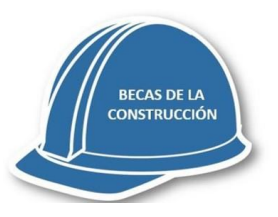

Ingresando a <u>www.argentina.gob.a</u> <u>r/becasprogresar</u>, deben clickear en Educación Superior para comenzar la inscripción

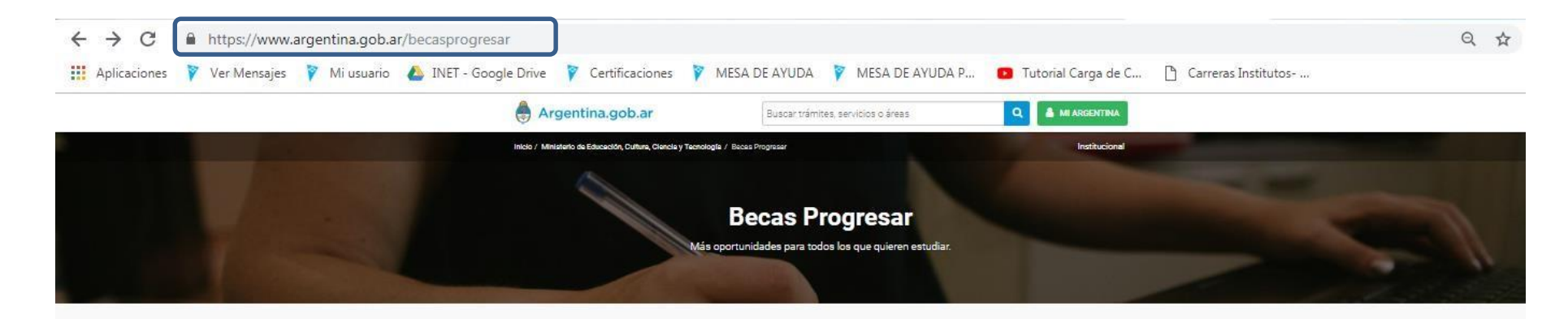

Creemos en la educación para igualar oportunidades.

Ampliamos y mejoramos las Becas Progresar, con un incremento en los montos y nuevos incentivos, para que cada vez más jóvenes puedan terminar sus estudios primarios y secundarios, continuar en la educación superior o formarse profesionalmente.

#### Tipos de becas según tu perfil

estratégicas.

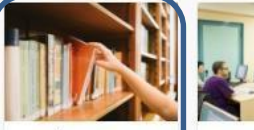

Educación superior Becas de \$1600 a \$4900 para estudiantes de carreras universitarias o terciarias. Formación docente Becas de \$5300 a \$7400 para el formento de la formación docente en áreas de formación profesional.

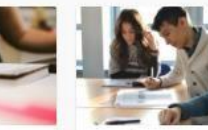

esional Educación obligatoria Dipara Becas de \$1250 para Illeen cursos jóvenes que quieran rofesional. terminar sue estudios porimarios o secundarios.

ISCRIBITE A LAS BECAS DE EDUCACIÓN SUPERIOR Y FORMACIÓN DOCENTE

NSCRIBITE A LAS BECAS DE FORMACIÓN PROFESIONAL Y EDUCACIÓN OBLIGATORI

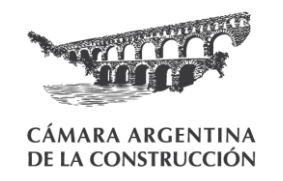

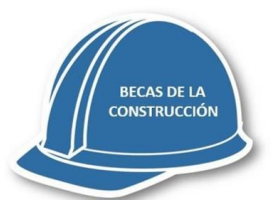

← → C 🏻 https://www.argentina.gob.ar/becasprogresar/educacionsuperior

# Hacer click en INSCRIBIRTE

#### Áreas estratégicas

Carreras comprendidas en las Ciencias Básicas, Ciencias Aplicadas y Enfermería que buscan que cada comunidad satisfaga necesidades profesionales puntuales para impulsar el desarrollo de áreas prioritarias que ayuden al progreso del país.

### ¿Quiénes pueden postularse?

- Jóvenes de 18 a 24 años. Se extiende a 30 años para estudiantes avanzados para cubrir aquellos casos de jóvenes que ingresaron de más grandes a la universidad.
- Con ingresos del grupo familiar que no supere en 3 veces el Salario Mínimo, Vital y Móvil.
- Ser argentino nativo o naturalizado con DNI.
- No ser titular de un plan social nacional, provincial o municipal.

INSCRIBITE

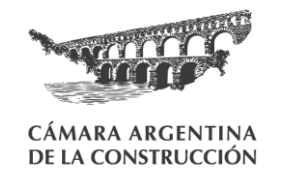

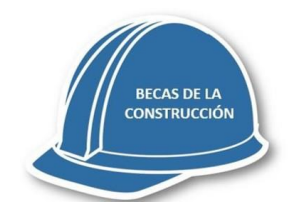

Tenés que REGISTRARTE, la primera vez, o INICIAR SESION si ya contás con usuario

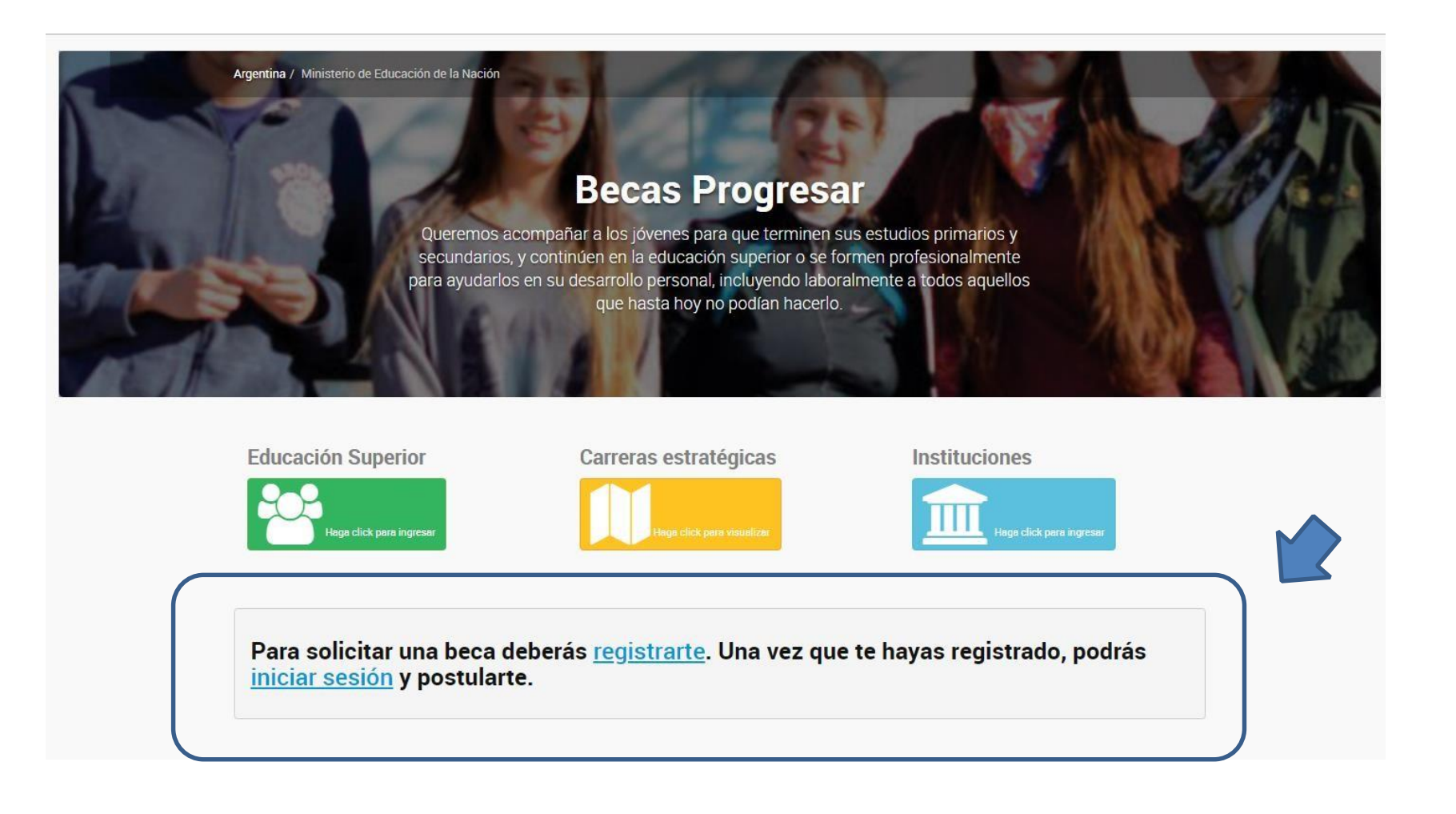

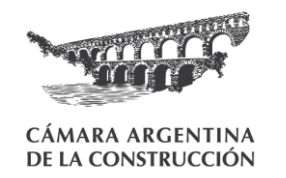

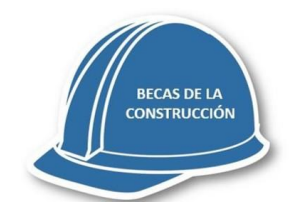

## 1-Registro de Datos Personales:

Si es la primera vez que creas usuarios, te hará seleccionar un nombre de usuario y contraseña.

DATOS PERSONALES tiene dos subpestañas: a) datos personales, b) datos adicionales.

Una vez completados podrás elegir que te postulás a la BECA DE LA CONSTRUCCIÓN

| ♠ INICIO 1.DATOS PERSONALES I 2.BECAS ESTADO DE MI SOLICITUD                                  | MENSAJES (             | ACERCA DE 👻 😃 CERRAR     | SESIÓN          |               |        |            |
|-----------------------------------------------------------------------------------------------|------------------------|--------------------------|-----------------|---------------|--------|------------|
| i Datos Personales 🛃 Datos Adicionales                                                        |                        |                          |                 |               |        |            |
| Apellido Ingrese su apellido                                                                  | Nombre completo        | Ingrese sus nombres      |                 |               | Género | Seleccione |
| Fecha de Nacimiento     Día     T     Mes     T     Año     T                                 |                        | CUIT 27112516587         | País Nacimiento | Seleccione    | ¥      |            |
| Calle Nombre de la calle de su domicilio                                                      |                        | Nro altura               | Piso            |               | Dpto   |            |
| Provincia Seleccione la provincia 🔹 Localidad Se                                              | eleccione la localidad |                          | ×               | Código Postal |        |            |
| Correo electrónico Introduzca su correo electrónico                                           |                        |                          |                 |               |        |            |
| Teléfono Celular +549         Incluir característica (Total 10 dígitos)         Teléfono Fijo | +549 Incluir caracter  | stica (Total 10 dígitos) |                 |               |        |            |

🖹 Actualizar datos

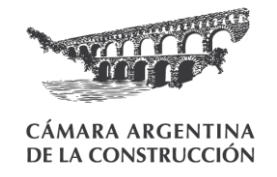

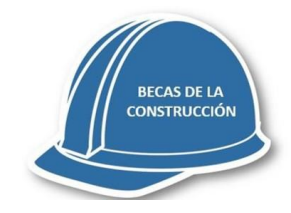

2- Selección del tipo de BECA

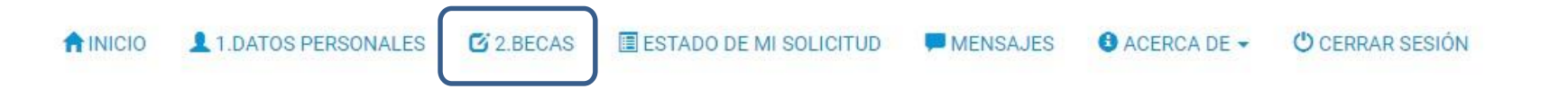

Hace click en BECA DE LA CONSTRUCCIÓN

Lineas de Becas - Completar Formulario de Inscripción correspondiente

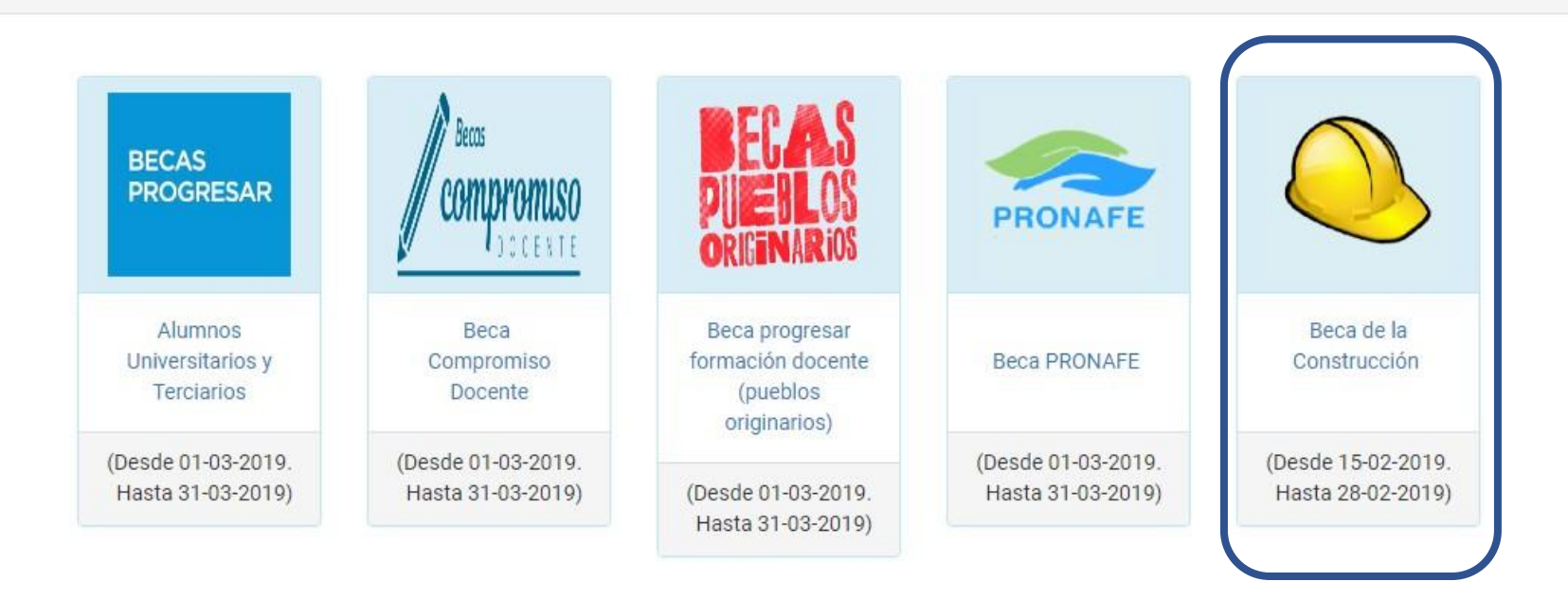

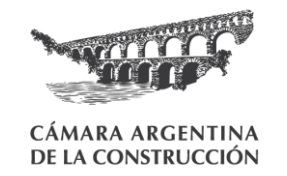

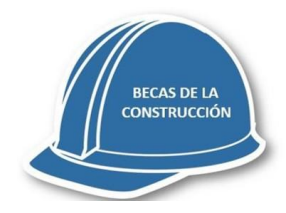

Una vez elegida la opción de BECAS DE LA CONSTRUCCIÓN aparece el formulario específico. Dependiendo del año de ingreso a la carrera el formulario solicita datos para la beca de ingresantes o la beca de estudiantes avanzados.

Formulario de Inscripción 2019- LÍNEA BECA de la CONSTRUCCIÓN

Ver Bases y Condiciones

IMPORTANTE: Recuerde que el formulario tiene carácter de declaración jurada y la omisión o falsedad de los datos declarados serán causal de rechazo de la solicitud o cese del beneficio.

| Datos académicos                 |                                                                                            | ~ |
|----------------------------------|--------------------------------------------------------------------------------------------|---|
| Año de ingreso a la carrera 2015 | Provincia Ciudad Autónoma de Buenos Aires     Universidad Universidad Tecnológica Nacional | • |
| Carrera Ingeniero Civil          |                                                                                            | • |
| Cantidad de materias aprobadas 0 | ▼ Promedio Ingrese su promedio                                                             |   |
| 🖺 Guardar Datos académicos       |                                                                                            |   |

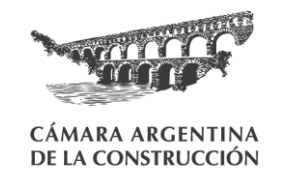

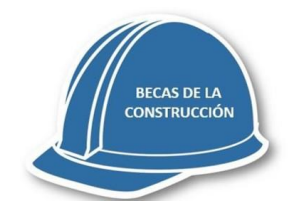

Dudas y consultas...

Mesa de Ayuda de Becas del Ministerio 0-800-999-1066.

Cámara Argentina de la Construcción (Escuela de Gestión) (011) 4361 8778